#### iFORA O2 Care Management 使用方法

825507-02-2312

パルスオキシメータ「フォラケア・PO200」 とiFORA O2をBluetooth接続して測定した記 録を閲覧することができます。 この手順書では、クラウドでのグループ作成 手順と操作方法、患者さまの測定記録共有の 設定を説明しています。

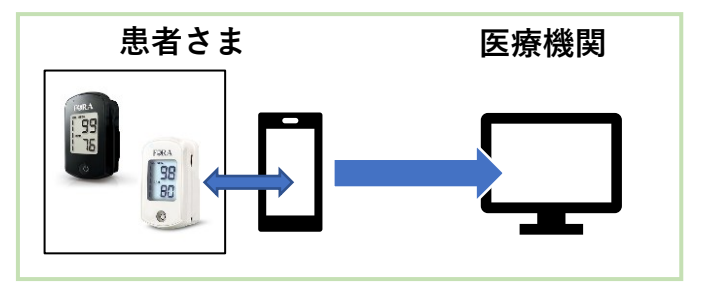

## ①アカウント作成

(1)下のURLまたはQRコードから申請フォームにアクセスし、 必要情報を入力して送信してください。

https://forms.gle/kHSFk4cf9RvnFJTX7

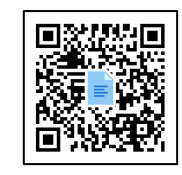

(2)アカウント登録が完了すると、登録したメールアドレスに「iFORA O2 Group Email Certification」メールと、「アカウント情報 iFORA O2 Care Management」メールが届 きます。

「 iFORA O2 Group Email Certification 」メールの「<u>Validate Email</u>」を押してください。

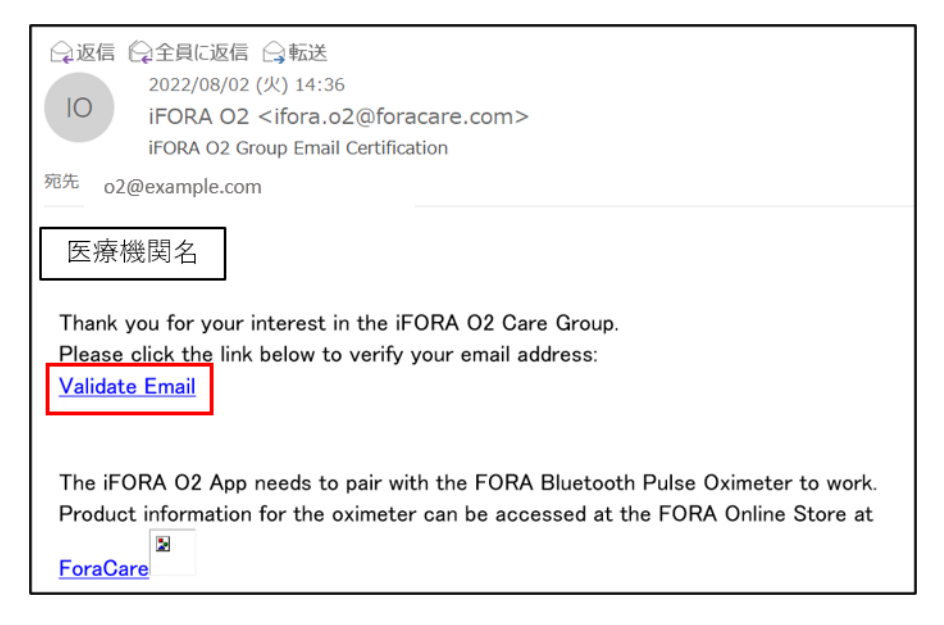

(3)以下のメッセージが表示されたら登録完了です。

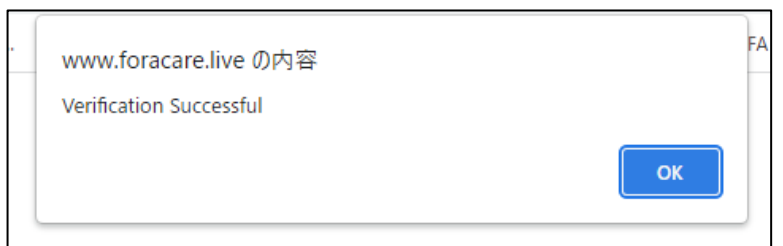

#### ②「iFORA O2 Care Management」ログイン画面

#### https://www.foracare.live/ForaWeb/login?redirect=%2Flogin

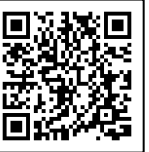

| iFORA O2 Care<br>Management<br>ログイン | 上のURLまたはQRコードからクラウドへのログ<br>イン画面を開くことができます。ご使用開始後は、<br>お気に入り登録などでログインページの保存を推<br>奨します。<br>登録したメールアドレスとパスワードを入力して<br>ログインしてください。<br>※左のメールアドレス、パスワードは一例です |
|-------------------------------------|----------------------------------------------------------------------------------------------------|
|                                     |                                                                                                    |

ログインした画面です。 右上の●を押すとログアウトできます。 ●の左には医療機関名が表示されます。

※表示がおかしい場合はブラウザの言語設定を「英語」にしてご利用ください。

| FORA   | <b>æ</b>               |      |          |               | ≗ Թ        |
|--------|------------------------|------|----------|---------------|------------|
| 會 測定結果 |                        |      |          |               | 測定結果一覧     |
|        | 測定結果一覧                 |      | All Data | 検索 2023/11/16 | 2023/11/30 |
|        | 患者名                    | 测定日時 | \$ Spo2  | ¢ BPM         | Pi         |
|        | No data                |      |          |               |            |
|        | « ( <mark>1</mark> ) » |      |          |               |            |

### ③アカウント登録情報について

医療機関名、医療機関コードは患者さまの測定記録共有の設定に必要です。 患者さまへお伝えください。

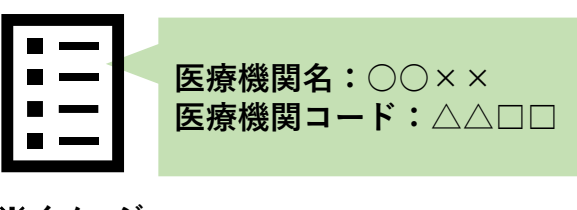

### ④測定記録の閲覧設定

(1)患者さまから測定記録共有の申請がくると、 📑 アイコンに申請件数が赤く表示されます。 アイコンを押してください。

| FORA   | æ | Ê       |      |          |               | <u>_</u> 😥 |
|--------|---|---------|------|----------|---------------|------------|
| ■ 測定結果 |   |         |      |          |               | 測定結果一覧     |
|        | 測 | 官結果一覧   |      | All Data | 検索 2023/11/16 | 2023/11/30 |
|        | 患 | 1名      | 测定日時 | \$ Spo2  | ⇔ BPM         | Pi         |
|        | N | o data  |      |          |               |            |
|        | ĸ | c 1 > 2 |      |          |               |            |

(2)患者さま名を確認し、

「承認」を押してください。

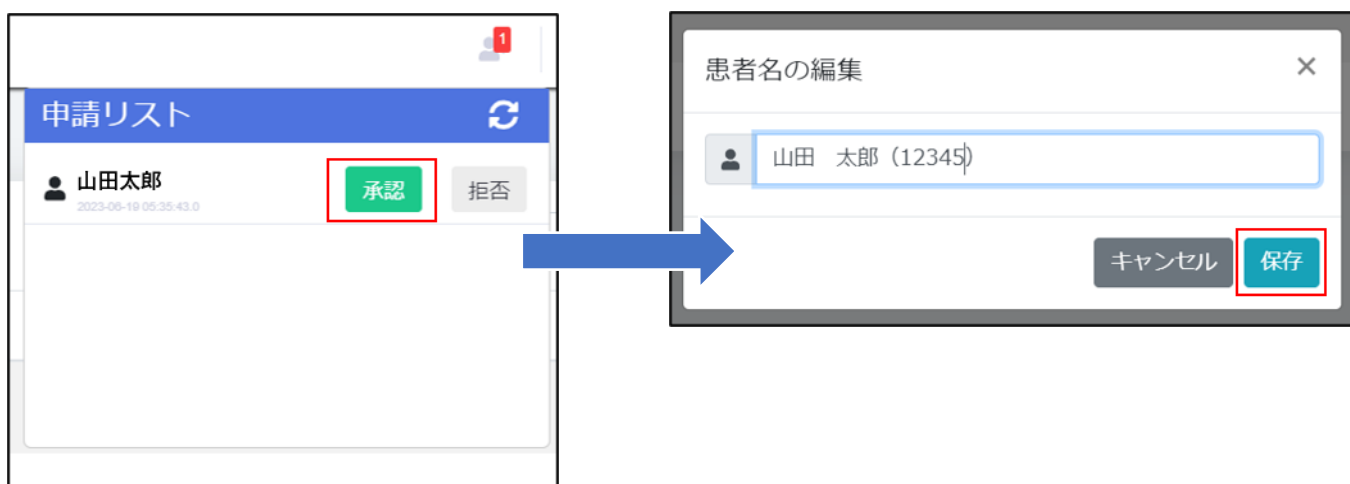

(3)「保存」を押してください。

患者さま名は変更することができます。

# (4)患者さまを登録すると、 💼 ページに表示されます。

| FORA   |                                               | ≗ 0•  |
|--------|-----------------------------------------------|-------|
| ● 患者情報 | 果 <b>求</b> 乾                                  |       |
|        |                                               |       |
|        | ID                                            | Notes |
|        | 山田 太郎 (12345) Person iforao2@example.com 山田太郎 |       |
|        |                                               |       |

※(3)で名前を変更した場合、「ID」には変更した名前が表示されます。 「患者名」には申請時の名前が表示されます。

### 「iFORA O2 Care Management」アイコン説明

測定結果一覧

登録しているすべての患者さまの測定記録が表示されます。

| FORA   | <b>æ</b>               |                     |                  |        | <u>*</u> J0 |
|--------|------------------------|---------------------|------------------|--------|-------------|
| ▲ 測定結果 |                        |                     |                  |        | 測定結果一覧      |
|        | 測定結果一覧                 |                     | All Data 検索 2023 | /11/16 | 2023/11/30  |
|        | 患者名                    | 测定日時                | \$ \$po2         |        | Pi          |
|        | 山田太郎                   | 2023-11-30 11:22:23 | 98               | 77     | 2.9         |
|        | 佐藤花子                   | 2023-11-30 11:19:36 | 100              | 81     | 1.3         |
|        | 鈴木二郎                   | 2023-11-22 16:25:28 | 98               | 77     | 13.8        |
|        | 鈴木二郎                   | 2023-11-22 16:21:54 | 98               | 90     | 13.1        |
|        | « ( <mark>1</mark> ) » |                     |                  |        |             |

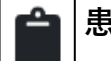

#### ■│患者一覧

登録している患者さまのアカウントが表示されます。 ※画面の患者名やメールアドレスは一例です

| FORA   | <b>æ</b>         |         |                     |      | <u>≗</u> + : <u>-</u> IG• |
|--------|------------------|---------|---------------------|------|---------------------------|
| ■ 患者情報 | <b>患者一覧</b> 検索   | Clear   |                     |      |                           |
|        | ID               | \$ Type | Eamil               |      | Notes                     |
|        | 鈴木 二郎 (22541)    | Person  | suzuki@example.com  | 鈴木二郎 |                           |
|        | 山田 太郎 (12345)    | Person  | iforao2@example.com | 山田太郎 |                           |
|        | 田中 太郎 (78452)    | Person  | tanaka@example.com  | 田中太郎 |                           |
|        | 佐藤 花子 (65418)    | Person  | hanako@example.com  | 佐藤花子 |                           |
|        | 新井 三郎 (53497)    | Person  | arasabu@example.com | 新井三郎 |                           |
|        | « ( <u>1</u> ) » |         |                     |      |                           |

測定結果一覧と患者一覧で表示されている測定記録を押すと、患者さまごとのすべての 測定記録を確認できます。

| FORA   | æ î                 |          |             | ≗· 0•              |
|--------|---------------------|----------|-------------|--------------------|
| 會 測定結果 | <b>►</b> 戻る         |          | 山田          | 太郎(12345) 🔝 潮走結果一覧 |
|        | 測定結果一覧              | All Data | 検索 2023/8/1 | 2023/11/30         |
|        | 測定日時                | \$ Spo2  | \$ BPM      | РІ                 |
|        | 2023-11-30 11:19:36 | 100      | 81          | 1.3                |
|        | 2023-09-20 15:46:16 | 98       | 82          | 6.7                |
|        | 2023-09-20 15:44:25 | 98       | 73          | 6.7                |
|        | « ( 1 ) »           |          |             |                    |

All Data: PO200本体に保存された記録(PIなし)を含めて表示します。

検索:表示したい測定記録の期間を選択して「検索」を押すと、選択した期間のみの測定記録が表示されます。